Procedure for Using Hold for Me to Request Library Items be Pulled from the Stacks

Using the <u>UW Libraries catalog</u>, locate the item you want.

Scroll down the page until you see the Options section. Click on the "Hold for Me" button.

Pro Tip: Use the right-click option of your mouse to open this button in a new tab. This will allow you to return to this page to request additional volumes of multi-volume items such as magazines or journals.

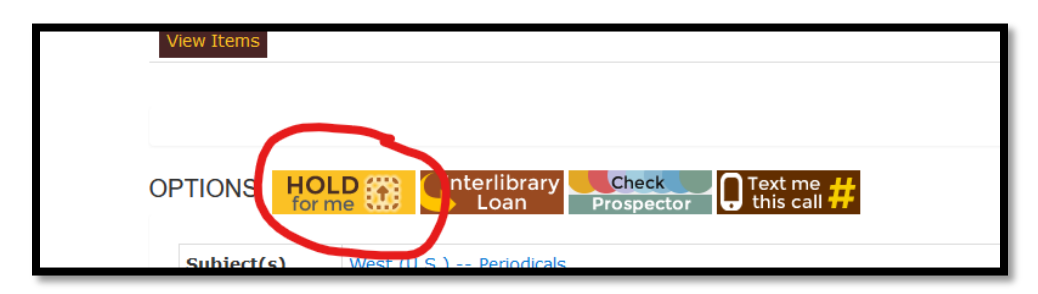

Sign in using your WyoWeb/UW username and password. Once signed in you will see a page similar to this image but with your information.

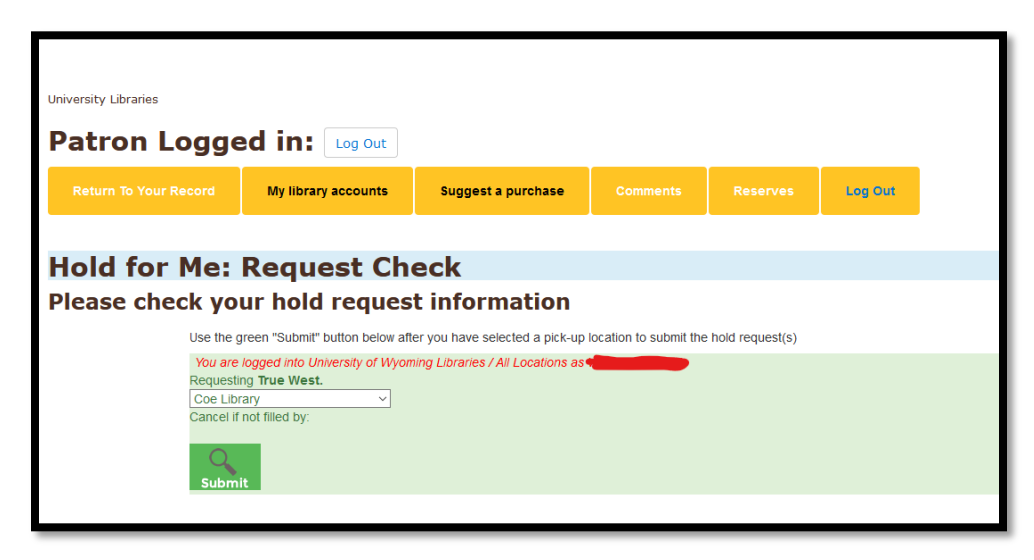

If you are selecting an item that is part of a multi-volume set, a bound magazine or journal, or other item with multiple parts, you will need to request each item separately. Click the radio button on the far left. Be sure to that the item is listed as "Available." The following image is of a magazine with multiple volumes. We apologize for the inconvenience of this part of the request process.

| Verentel blanne<br>Patron Logged in: Log out<br>Refum To Your Recoil My library accounts Suggest a purchase Communits Reserves Log Out |                                                       |                                     |           |  |  |  |  |  |  |  |
|----------------------------------------------------------------------------------------------------|-------------------------------------------------------|-------------------------------------|-----------|--|--|--|--|--|--|--|
| Catalog Search                                                                                                    |                                                       |                                     |           |  |  |  |  |  |  |  |
| Item Selection Form                                                                                                    |                                                       |                                     |           |  |  |  |  |  |  |  |
| Start<br>Over                                                                                                    |                                                       |                                     |           |  |  |  |  |  |  |  |
| Requesting True Wes<br>Choose one item from                                                                                            | st,<br>m the list below:                              |                                     |           |  |  |  |  |  |  |  |
| Mark                                                                                                    | Location                                              | Call No.                            | Status    |  |  |  |  |  |  |  |
| ۲                                                                                                    | Library Annex - Closed Stacks - Place Hold to Request | AP2 .T773 v.3-4 O 1955-AP 1957      | AVAILABLE |  |  |  |  |  |  |  |
| 0                                                                                                    | Library Annex – Closed Stacks – Place Hold to Request | AP2 .T773 v.5-6 S 1957-AG 1959      | AVAILABLE |  |  |  |  |  |  |  |
| 0                                                                                                    | Library Annex - Closed Stacks - Place Hold to Request | AP2.T773 v.7-8 Sept. 1959-Aug. 1961 | AVAILABLE |  |  |  |  |  |  |  |
| 0                                                                                                    | Library Annex - Closed Stacks - Place Hold to Request | AP2.T773 v.9-10 S 1961-AG 1963      | AVAILABLE |  |  |  |  |  |  |  |
| 0                                                                                                    | Library Annex - Closed Stacks - Place Hold to Request | AP2 .T773 v.11 S 1963-AG 1964       | AVAILABLE |  |  |  |  |  |  |  |
| 0                                                                                                    | Library Annex - Closed Stacks - Place Hold to Request | AP2 .T773 v.12 S 1964-AG 1965       | AVAILABLE |  |  |  |  |  |  |  |
| 0                                                                                                    | Library Annex - Closed Stacks - Place Hold to Request | AP2.T773 v.13 S 1965-AG 1966        | AVAILABLE |  |  |  |  |  |  |  |
| 0                                                                                                    | Library Annex - Closed Stacks - Place Hold to Request | AP2 .T773 v.14 S 1966-AG 1967       | AVAILABLE |  |  |  |  |  |  |  |
|                                                                                                    |                                                       |                                     |           |  |  |  |  |  |  |  |

Scroll down to the bottom of that page and click on the grey "Request Selected Item" button.

| Hebard Collection - Chisum Reading Room - Level 3                       | AP  |
|-------------------------------------------------------------------------|-----|
| Hebard Collection - Chisum Reading Room - Level 3                       | AP: |
| Hebard Collection - Chisum Reading Room - Level 3                       | AP: |
| Hebard Collection - Chisum Reading Room - Level 3 REQUEST SELECTED ITEM | AP: |

The next page that appears is a confirmation of a successful request.

| My Accounts Hour Study Rosme Char Holp Emell University Libraries           |                                             |                                  |                 |                      |                  |       |      |  |  |  |  |
|-----------------------------------------------------------------------------|---------------------------------------------|----------------------------------|-----------------|----------------------|------------------|-------|------|--|--|--|--|
| Patron Logge                                                                | ed in: Log Out                              |                                  |                 |                      |                  |       |      |  |  |  |  |
| Return To Your Record                                                       | My library accounts                         | Suggest a purchase               |                 | Reserves Log Out     |                  |       |      |  |  |  |  |
|                                                                             |                                             |                                  |                 |                      |                  |       |      |  |  |  |  |
| Catalog search: hold results                                                |                                             |                                  |                 |                      |                  |       |      |  |  |  |  |
|                                                                             | Start See<br>regular<br>Over display        |                                  |                 |                      |                  |       |      |  |  |  |  |
|                                                                             | Your request for True West, was successful. |                                  |                 |                      |                  |       |      |  |  |  |  |
|                                                                             | Lib<br>Rec                                  | rary Annex – Closed Sta<br>quest | acks – Place Ho | ld to AP2 .T773 v.3- | 4 O 1955-AP 1957 | AVAIL | ABLE |  |  |  |  |
| aYou will be able to pick up this material at Coe Library when it is ready. |                                             |                                  |                 |                      |                  |       |      |  |  |  |  |
|                                                                             |                                             |                                  |                 |                      |                  |       |      |  |  |  |  |
|                                                                             |                                             |                                  |                 |                      |                  |       |      |  |  |  |  |

If you are finished requesting items, be sure to Log out. If you have more items to request, return to the catalog to locate the other items, or return to the catalog listing of the item you used the "right-click" pro tip to start the request process. You will receive a notification in your UW email when the item is ready to be picked up.